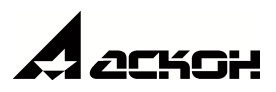

© ООО «АСКОН-Бизнес-решения», 2020. Все права защищены

| 1.     | Служба балансировки                                  | 3  |
|--------|------------------------------------------------------|----|
| 1.1.   | Управление службой                                   | 6  |
| 1.2.   | Параметры службы балансировки                        | 8  |
| 1.3.   | Управление списком балансируемых серверов приложений | 9  |
| 1.3.1. | Настройка соединения                                 | 10 |
| 2.     | Техническая поддержка и сопровождение                | 12 |
| Инде   | кс                                                   | 16 |

#### 1. Служба балансировки

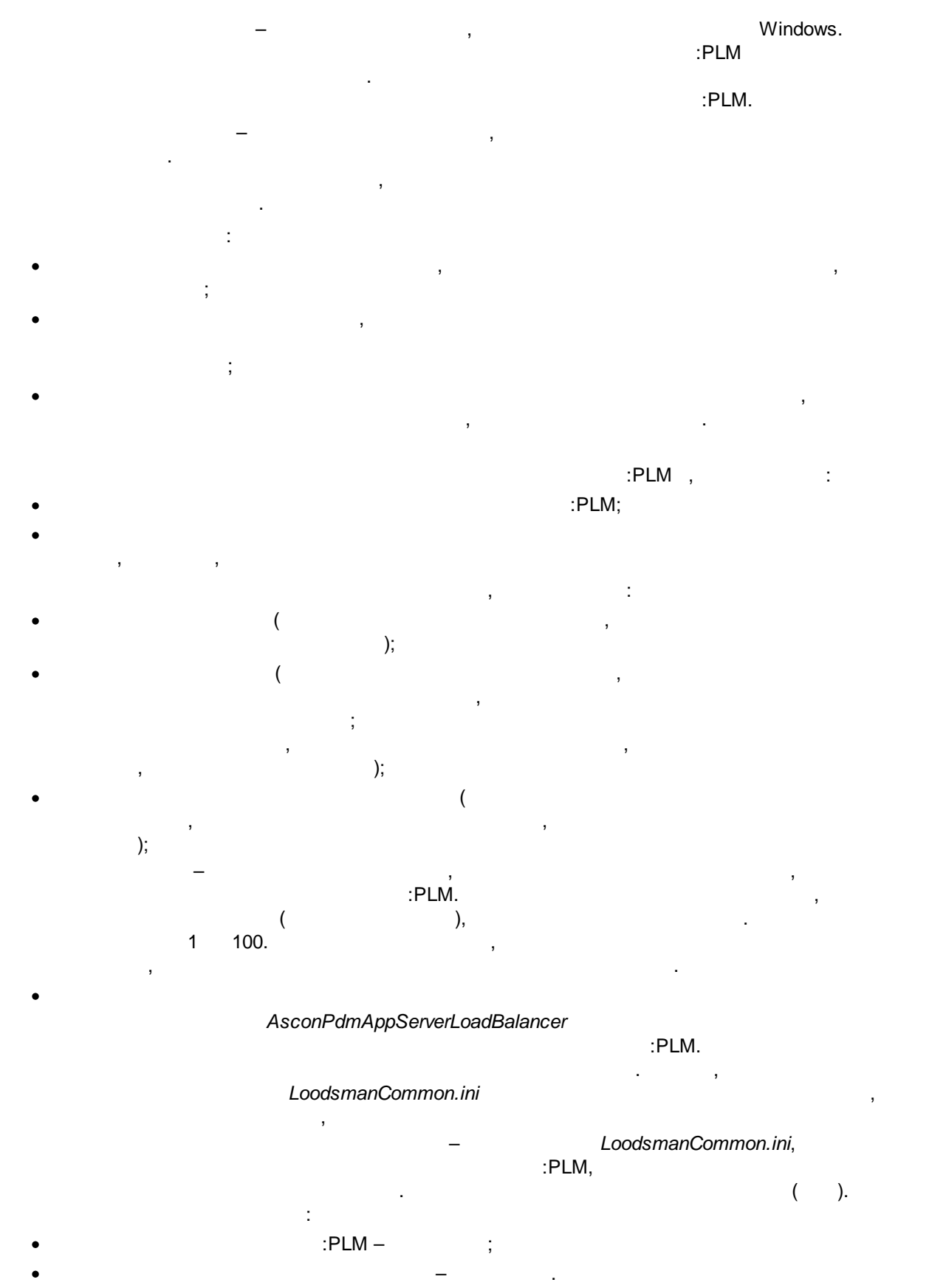

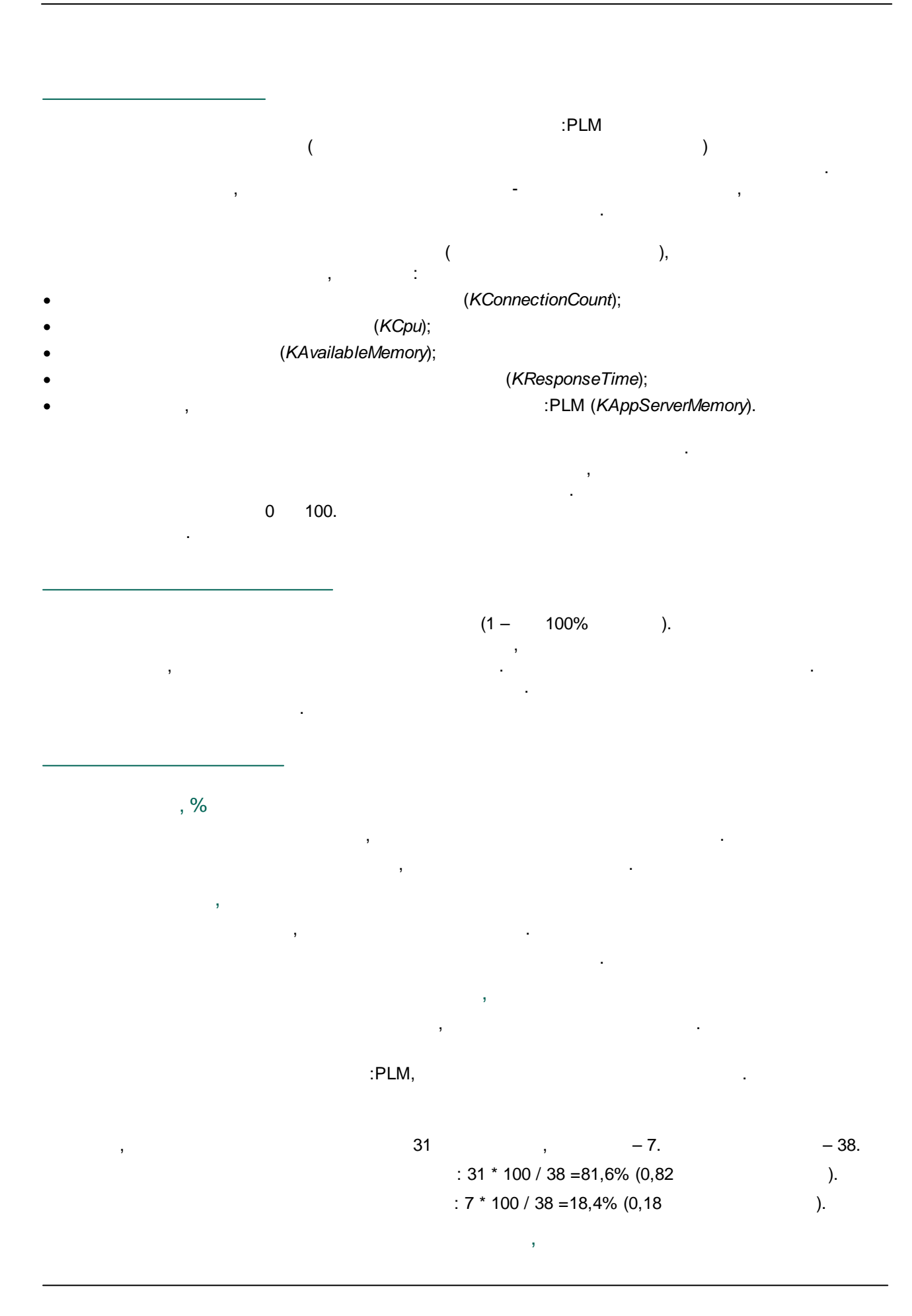

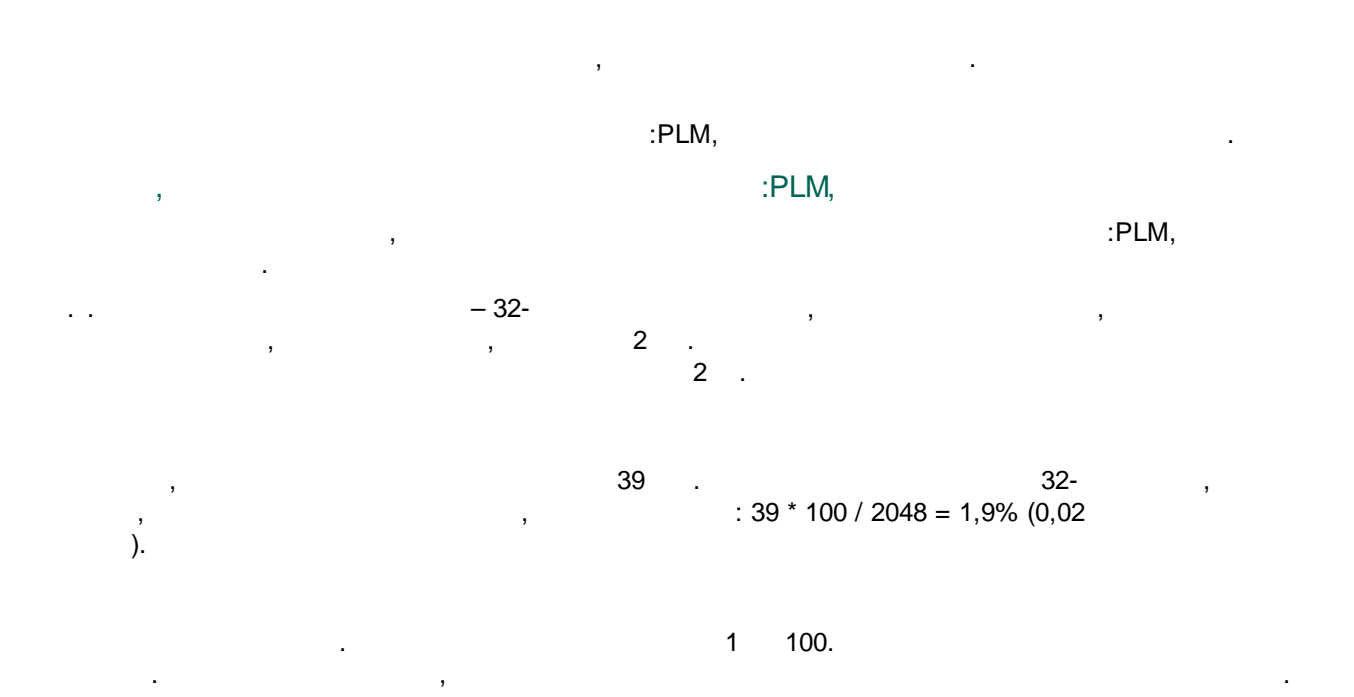

## 1.1. Управление службой

- . , -

« » , , , ,

« » : •

- , , <u>;</u> • ,
- : , . :
- •\_\_\_\_;
- ;
- \_\_\_\_\_,

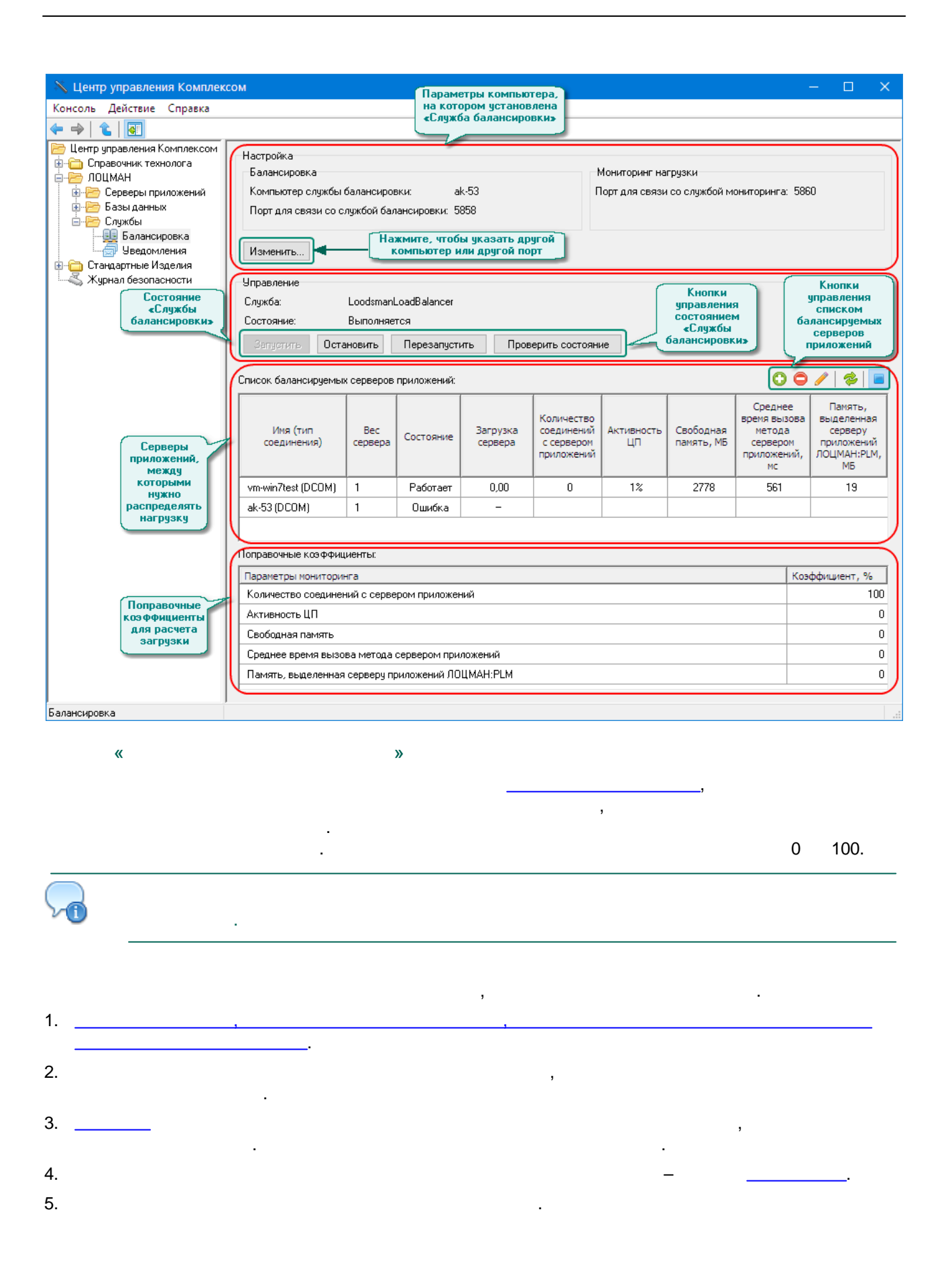

#### 1.2. Параметры службы балансировки

|                                      |                 |        | ,         |                         | •         |
|--------------------------------------|-----------------|--------|-----------|-------------------------|-----------|
| 1.                                   |                 | _      | _         |                         |           |
| 2.                                   | _               |        |           |                         |           |
|                                      |                 | -      | •         |                         |           |
|                                      |                 |        | ~         |                         |           |
| Параметры службы бал                 | ансировки       |        | ~         |                         |           |
| Компьютер службы баланс              | ировки:         |        |           |                         |           |
| AK-27                                |                 |        | •••       |                         |           |
| Порт для связи со службой            | і балансировки: |        |           |                         |           |
| 5858                                 |                 |        |           |                         |           |
| Порт для связи со службой            | і мониторинга:  |        |           |                         |           |
| 5860                                 |                 |        |           |                         |           |
|                                      | ΠΚ              | Отмена | Справка   |                         |           |
|                                      | <u>on</u>       | onnond | Chipabila |                         |           |
| 3.                                   | ,               |        |           | ,                       |           |
| ,<br>Windows                         |                 |        | ,         |                         |           |
| 4                                    |                 |        | •         |                         |           |
| т.                                   | -               |        |           |                         | ,         |
| 5.                                   | ,               |        |           |                         | ,         |
|                                      | -               | •      |           |                         |           |
| 6                                    |                 |        |           | [Balancing service] (   | Host Port |
| MonitorPort                          | ).              |        |           | [_a.a.io.i.g co.i.co] ( |           |
| [Balancing s                         | service]        | :      | ,         |                         | ,         |
|                                      |                 | ,      |           | 3                       |           |
|                                      | :               |        |           |                         |           |
| • Host –                             | ,               |        | ;         |                         |           |
| • Port –                             |                 |        | (         | 5858);                  |           |
| MonitorPort –                        |                 |        | (         | 5860);                  |           |
| KConnectionCount                     | -               |        |           |                         |           |
| • KCpu –                             |                 |        |           | :                       |           |
| KAvailableMemory                     | _               |        |           | ;                       |           |
| KResponseTime –                      |                 |        |           |                         |           |
| ;                                    |                 |        |           |                         |           |
| <ul> <li>KAppServerMemory</li> </ul> | /<br>• DI \ \ A |        |           | 3                       |           |
| AvailablaChackEnc                    | . TLIVI,        |        |           | 0                       | 1         |
|                                      |                 |        |           | , 0 –                   | , 1 —     |
| AvailableCheckInte                   | erval —         |        |           |                         |           |
|                                      |                 |        |           |                         |           |

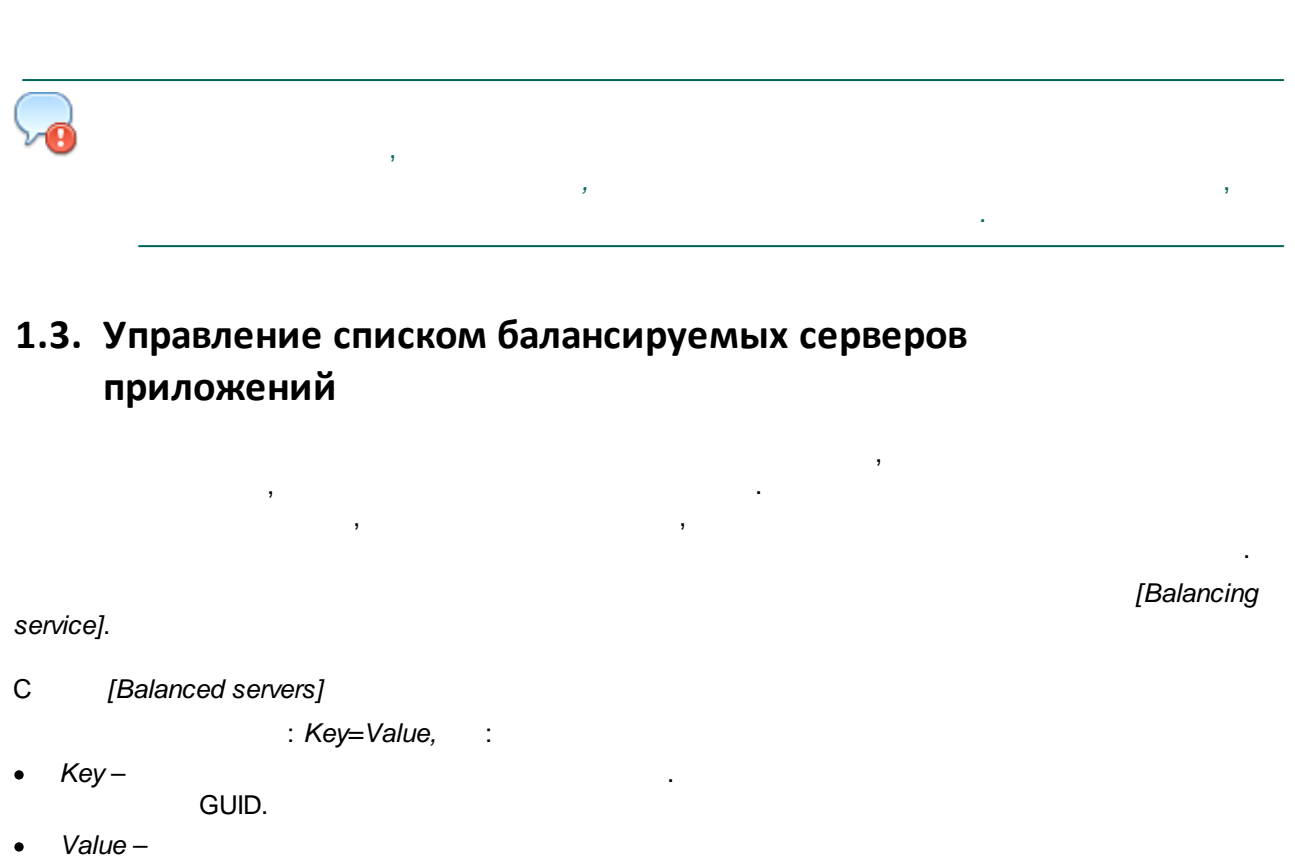

- ("ParamName=ParamValue", "ParamName=ParamValue"...."ParamName=ParamValue"), :
- ParamName
   : ConnType, Host, Port, URL, User, Password, Proxy,
   :

:

- ConnType , : DCOM, Socket, HTTP;
   Host DCOM IP- Socket-
- ;
  - Port ; - URL - http- ;
  - URL http- ; - User - http- ;
  - Password , , ,
- ;
- Proxy – http- ;
- ParamValue ParamName.
- :
  - 1=("ConnType=DCOM","Host=aksrv-2")
- 2=("ConnType=HTTP","URL=http://AT-
- $WINSER2003A/loo/httpsrvr.dll", "User=ak \vorobiev", "Password=HR8FEw==")$ 
  - 3=("ConnType=Socket","Host=10.44.0.217","Port=4804")
- ;
- •\_\_\_\_;
- : , ;
- \_\_\_\_\_;
- \_\_\_\_\_.

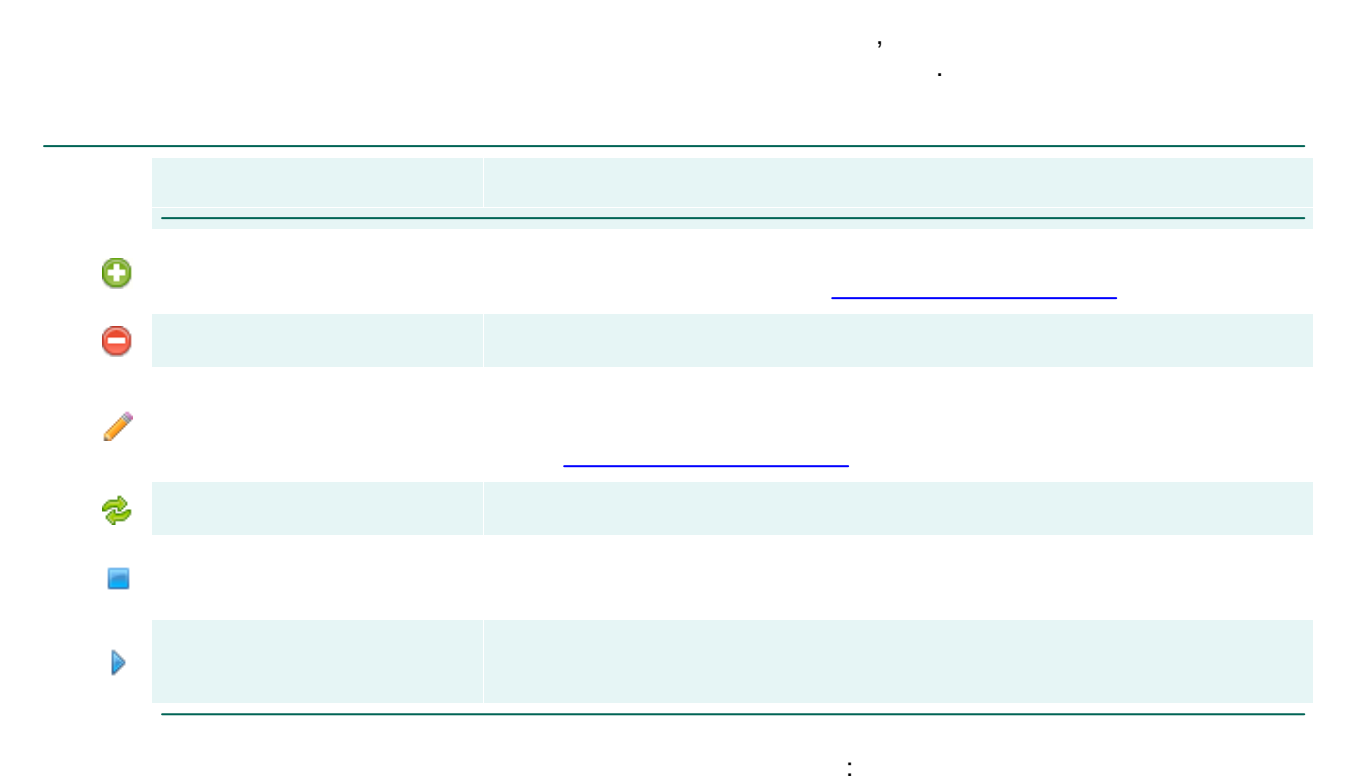

- .
- •
- •

- ,
- •
- · ·

#### 1.3.1. Настройка соединения

| Настройка со | единения  | ×       |             |
|--------------|-----------|---------|-------------|
| Компьютер:   | localhost |         |             |
| Порт:        | 8076      | ×       |             |
| Провери      | гь        |         |             |
| OK           | Отмена    | Справка |             |
| 1.           | IP-       |         |             |
| 2.           |           | ,       | ServicePort |

;

|   | « »(                                | 50          | 22043938 | 5) (   |                    |                     |              |                      |              |    |
|---|-------------------------------------|-------------|----------|--------|--------------------|---------------------|--------------|----------------------|--------------|----|
|   | ),<br>:PLM (                        |             | ,        |        |                    |                     | ) (          |                      |              | ), |
|   | ,                                   |             |          | 16     | 23                 | 2015<br>2           | 2017         | 1236,<br>. 32        | <u>2</u> 5 « |    |
|   | 3                                   |             |          |        |                    |                     |              |                      | ,            |    |
| • |                                     | »,          |          |        | '                  | 16 1                | 7,<br>,      |                      | :            | ,  |
| • | , , ,                               |             |          |        |                    |                     |              |                      |              |    |
|   |                                     |             |          |        |                    |                     |              |                      |              |    |
| • |                                     |             | ,        |        |                    | -                   |              | ,                    |              |    |
| • |                                     |             |          | ,      |                    |                     |              | ,                    |              |    |
| • | ,                                   |             |          |        |                    |                     |              |                      | ,            |    |
|   |                                     |             |          |        |                    |                     |              |                      |              |    |
|   | :PLM (                              |             |          |        |                    |                     | ,            |                      |              |    |
|   | ,<br><u>support.ascon.ru</u> .<br>: |             |          | -      |                    |                     |              |                      |              |    |
| • | sd.ascon.ru ( ServiceDESK —         |             |          |        |                    |                     |              |                      | -            |    |
|   | ( )(                                |             |          |        | ).                 |                     |              | ,                    |              |    |
| • | : <u>support@ascon</u> .            | <u>.ru;</u> |          | Se     | ervice             | DESK;               |              |                      |              |    |
| • | : 8 (800) 700-00-78 (               |             | ), 8 (   | 812) 7 | 03-39              | -34.                |              |                      |              |    |
| • | -                                   | (           |          |        | ): <u> </u><br>:Pl | <u>forum.</u><br>_M | <u>ascoi</u> | <u>n.ru</u> .<br>1 ( |              | )  |
|   | ,                                   |             |          |        |                    |                     |              |                      |              |    |
|   |                                     |             |          |        |                    |                     |              |                      |              |    |
|   | »                                   | (           |          |        | «                  | ,<br>»              | «            |                      |              |    |
|   | ).                                  |             |          |        |                    |                     | ) (          |                      | _            |    |
|   | :                                   |             |          |        |                    | )                   |              |                      |              |    |
| • | \<br>,                              |             | ,        |        |                    | , _                 |              |                      |              |    |

#### 2. Техническая поддержка и сопровождение

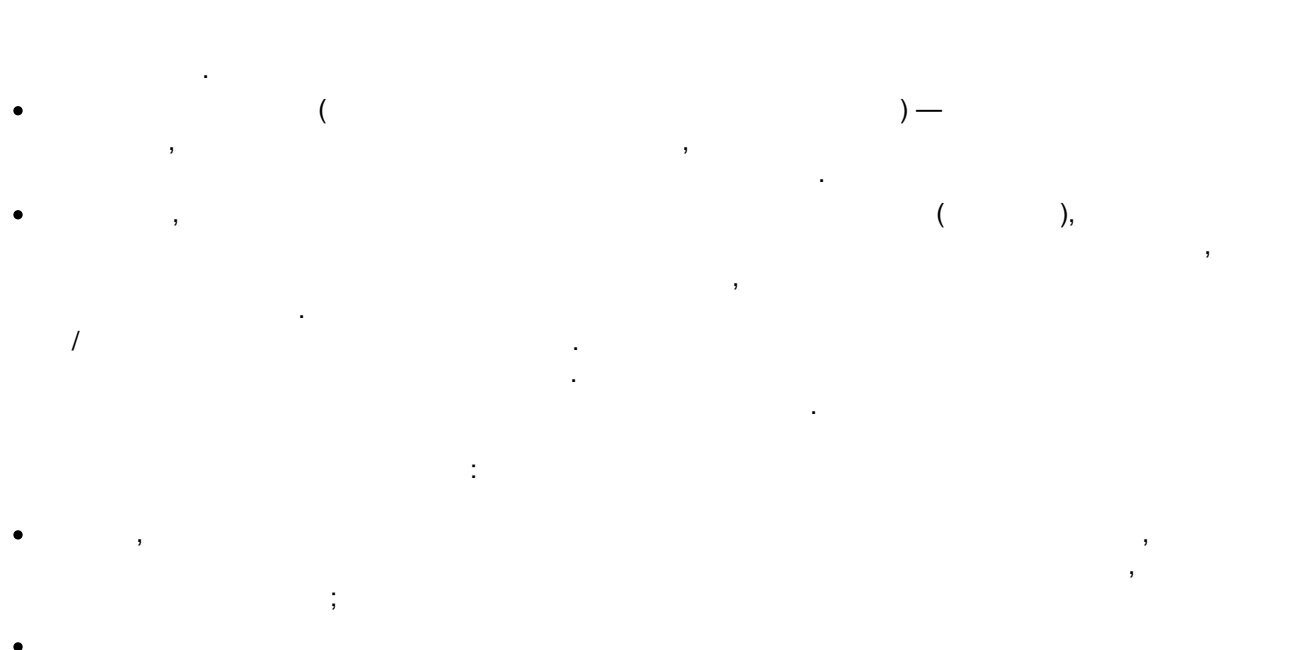

, );

 ,
 ,
 ,
 ,
 ,

 ,
 ,
 ,
 ,
 ,

 5/8
 8
 16
 40

3

| ,            |  |
|--------------|--|
| · / .        |  |
| . (          |  |
| . ( )        |  |
| ( )<br>2-    |  |
| . SP, HotFi, |  |

|    | 2-                 |  |
|----|--------------------|--|
| SD | 8 (800) 700 00 78. |  |
|    | . SD               |  |
| 2- | (FAQ).<br>1-       |  |

,

,

#### « - - » 5022043938

,

,

| Web-         | : <u>www.ascon.ru</u> . |                             |    |
|--------------|-------------------------|-----------------------------|----|
| Web-         |                         | : <u>support.ascon.ru</u> . |    |
| E-mail       |                         | : support@ascon.ru          |    |
| E-mail: info | @ascon.ru.              |                             |    |
|              |                         | : 8 (800) 700-00-78 (       | ), |
|              |                         |                             |    |

,

.

: <u>pravo@ascon.ru</u>.

.

## - C -

Сопровождение 13

# -Б-

Балансировка 6

## - B -

Вес сервера 4

#### -Г-

Глобальный конфигурационный файл 4

# - H -

Настройка

- службы балансировки 8
- соединения 10

## -П-

Параметры 8

- мониторинга 8

- службы балансировки 8

# - C -

Сервер приложений 4

# - T -

Техническая поддержка 13

# -У-

Управление - списком балансируемых серверов 9

# -Ц-

Центр управления Комплексом 6